# 漁場ナビ スタンダード ユーザーマニュアル Ver.1.2

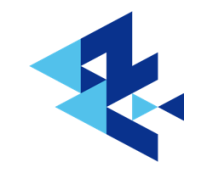

株式会社オーシャンアイズ

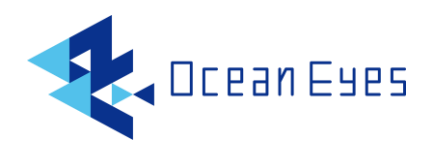

| 目次 |
|----|
|----|

| 1 | 漁場ナビ スタンダードについて  | . 2 |
|---|------------------|-----|
|   | 1-1 提供データ項目詳細    | . 2 |
|   | 1-2 利用可能海域       | . 2 |
|   | 1-3 確認済動作環境      | . 3 |
| 2 | サインイン手順          | . 4 |
|   | 2-1 サイト URL      | . 4 |
|   | 2-2 アカウント情報の入力   | . 4 |
| 3 | 初期設定手順           | . 5 |
|   | 3-1 ログイン登録       | . 5 |
|   | 3-2 クレジットカード登録   | . 6 |
|   | 3-3 海域の購入        | . 7 |
| 4 | 操作方法             | . 8 |
|   | 4-1 TOP 画面       | . 8 |
|   | 4-2 サービス画面       | . 9 |
|   | 4-3 設定画面         | 10  |
|   | 4-4 サービス解約       | 11  |
|   | 4-5 クレジットカード削除   | 12  |
| 5 | 障害告知             | 13  |
|   | 5-1 告知方法         | 13  |
|   | 5-2 LINE 公式アカウント | 13  |

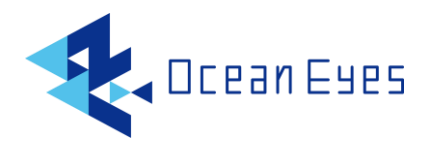

### 1 漁場ナビ スタンダードについて

漁場ナビ スタンダードは、特定海域の海況を予測し、その情報を提供することで漁場探索 作業時間の短縮などを実現する次世代漁業 DX ツールです。

#### 1-1 提供データ項目詳細

| データ項目   | 説明                | 深度     | その他         |
|---------|-------------------|--------|-------------|
| ひまわり    | 気象衛星ひまわりで観測した海面   | 海面     |             |
|         | 水温                |        |             |
| 雲除去     | 上記海面水温の雲で覆われた部分   | 海面     |             |
|         | を独自の AI で推定した海面水温 |        |             |
| 明日の     | スーパーコンピュータで計算した   | 海面     |             |
| 表面海水温   | 明日 9:00 時点の表面海水温  |        |             |
| 現在の潮流   | スーパーコンピュータで計算した   | 0m 20m | オプション(潮流)   |
|         | 現在の潮流             |        |             |
| 明日の潮流   | スーパーコンピュータで計算した   | 0m 20m | オプション(潮流)   |
|         | 明日 9:00 時点の潮流     |        |             |
| 現在の中層水温 | スーパーコンピュータで計算した   | 20m    | オプション(中層水温) |
|         | 現在の中層水温           |        |             |
| 明日の中層水温 | スーパーコンピュータで計算した   | 20m    | オプション(中層水温) |
|         | 明日 9:00 時点の中層水温   |        |             |
| 現在の潮目   | スーパーコンピュータで計算した   | -      | オプション(潮目)   |
|         | 現在の潮目             |        |             |
| 明日の潮目   | スーパーコンピュータで計算した   | -      | オプション(潮目)   |
|         | 明日 9:00 時点の潮目     |        |             |

1-2 利用可能海域

ご購入された海域のみ利用可能です。 設定可能海域は、下記をご参照ください。 https://oceaneyes.co.jp/fnavistd

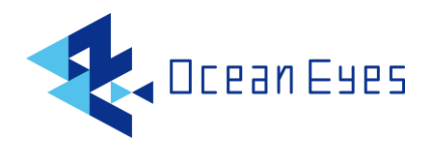

1-3 確認済動作環境

本システムは、以下のモバイル端末で動作確認をおこなっております。

<u> 0S</u>

Android 11.0 以降

iOS 15.0 以降

#### ブラウザ

Chrome 最新版

Safari 最新版

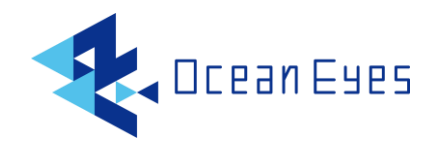

## 2 サインイン手順

2-1 サイト URL

下記 URL を Web ブラウザのアドレスバーに入力してください。 https://fnavistandard.oceaneyes.co.jp

2-2 アカウント情報の入力

下図のサインイン画面にて、「サービス」を選択したのち、事前にご登録いただいたアカウント ID(email) とパスワード(password)を入力し、Login ボタンを押してください。

| Cranews                                  |         | fnavistandard<br><b>ログイン</b><br>メールアドレス<br>メールアドレスを入力してください                |
|------------------------------------------|---------|----------------------------------------------------------------------------|
|                                          |         | パスワード                                                                      |
|                                          | Ŧ       | パスワードの入力                                                                   |
| ~~~                                      |         | パスワードをお忘れの方                                                                |
| サービス                                     | 新規登録・設定 |                                                                            |
|                                          |         | ご利用いただく場合には、弊社の <b>利用規約</b> と<br>プライバシーポリシーに同意いただいたもの<br>として取り扱わさせていただきます。 |
| ©OceanEyes Co., Ltd All Rights Reserved. |         |                                                                            |

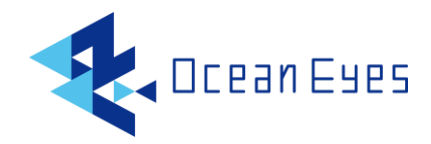

### 3 初期設定手順

3-1 ログイン登録

先頭画面から「新規登録・設定」を押すことで、アカウント ID などの登録画面に移動します。登録 画面では、メールアドレス(アカウント ID)、氏名、パスワードの登録を行ってください。 パスワードは8文字以内でお願いします。

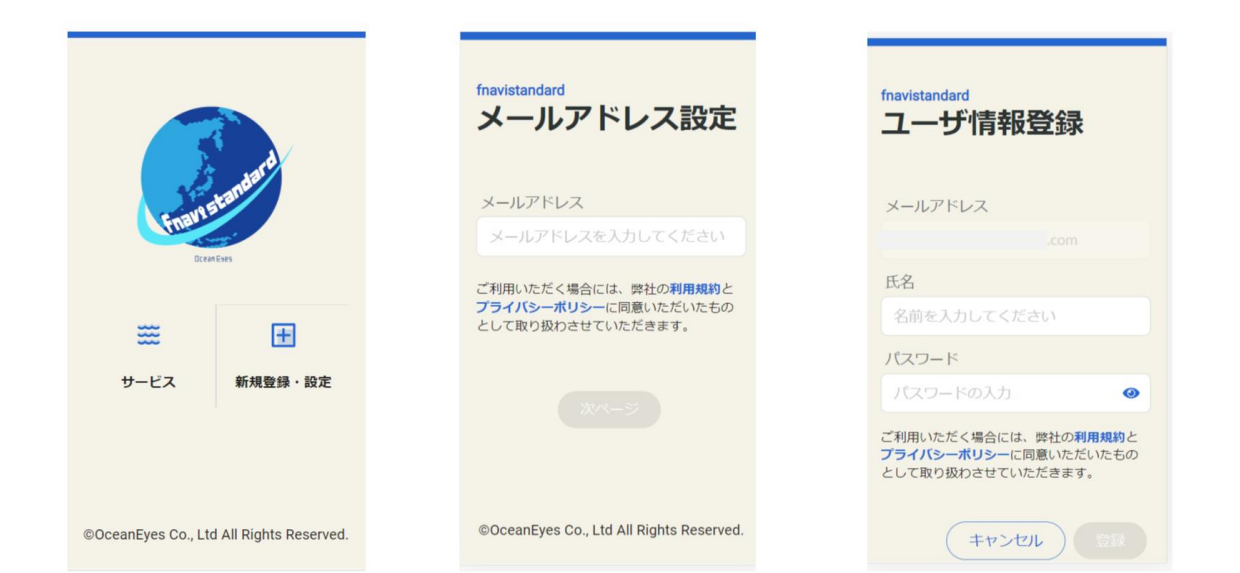

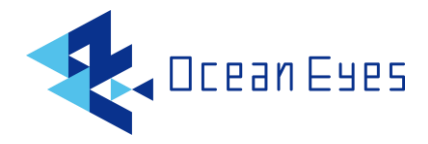

3-2 クレジットカード登録

メールアドレスなど登録後は、TOP 画面に遷移します。TOP 画面で「設定」を操作し、設定画面か ら「カード登録・変更」ボタンを押下することでカード登録の画面に移動します。「カード追加」ボ タンを押下することで、決済代行会社の画面に移動します。

この画面からクレジットカードの登録をお願いします。

尚、ご利用可能なクレジットカードは、VISA, MasterCard のみとなります。

| 設定        | ิด |                            | < クレジットカード              |
|-----------|----|----------------------------|-------------------------|
| メールアドレス   |    | /                          | カード登録をお願いします            |
| 5.8       |    |                            | 力一下追加                   |
| 104       |    |                            |                         |
| Q22.00-19 |    | 設定・購入                      |                         |
| 42M       |    | カード登録・変更                   |                         |
|           |    | 購入雕塑                       |                         |
| 設定・購入     |    | たのCrean Eves LINE SUKアカウント | Cran Gars LINE SHC70024 |

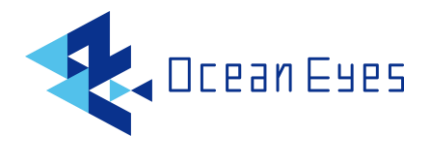

3-3 海域の購入

クレジットカード登録後、TOP 画面に戻り、再度 TOP 画面で「設定・購入」ボタンを操作、海域の 選択、購入のための画面に移動します。

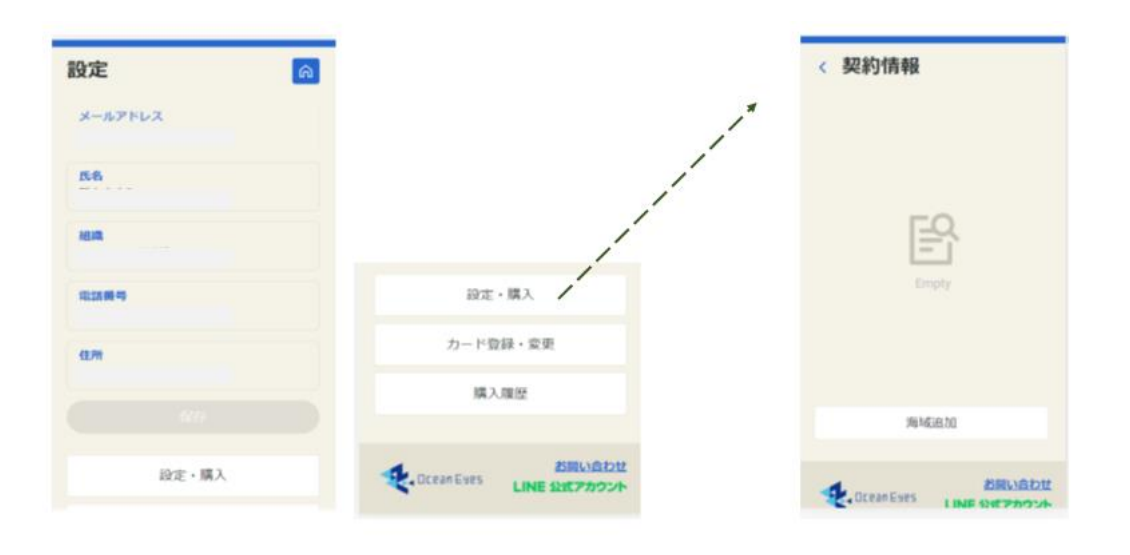

海域追加メニューよりご希望の海域を選択します。さらにオプションが必要な場合、該当するオプシ ョンにチェックを入れ、購入ボタンを押下します。購入内容をご確認いただき、「はい」ボタンを押 下することで、決済画面に遷移しますので、クレジット決済をお願いします。

| 〈 提供海域                 | 〈 提供海域                     |                                 |            |               |
|------------------------|----------------------------|---------------------------------|------------|---------------|
| 商品選択                   | 千葉(九十九里)                   |                                 |            | The.          |
|                        |                            | 2                               | 會 購入內容の    | D確認           |
|                        |                            | シーシック 220 円 / 目                 | 千葉(九十九里)   |               |
|                        |                            | 330137 A                        | ペーシック      | 330           |
|                        | オプショ                       | ン                               | 潮目         | 220           |
|                        | 2 潮                        | 目 220 円/月                       | 金額         | 550           |
|                        | <b>1</b>                   | 層水温 220 円/月                     |            |               |
|                        | 200 A                      | 流 220 円/月                       |            | Ra (III)      |
|                        | 基本パック<br>余額:330            | 開業ス                             | 金額: 550    |               |
| DCean Eyes LINE 公式でわつか | <ul><li>() ペーシック</li></ul> |                                 |            |               |
| Line all Asset         | オプション                      | お問い合わせ<br>ean Eyes LINE 公式アカウント | z de norme | <b>約回以高約以</b> |

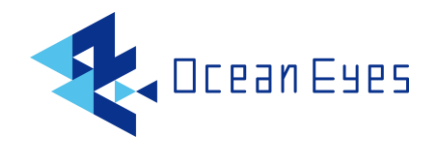

## 4 操作方法

#### 4-1 TOP 画面

下図の TOP 画面にて、メニューをご選択ください。
「サービス」では、指定した海域の画像情報を閲覧できます。
「設定」では、ユーザー情報の登録、変更や表示海域の追加などがご利用できます。
「使い方」では、各サービスの内容をご説明しております。
「ログアウト」 アカウント情報を消去し、先頭画面に戻ります。

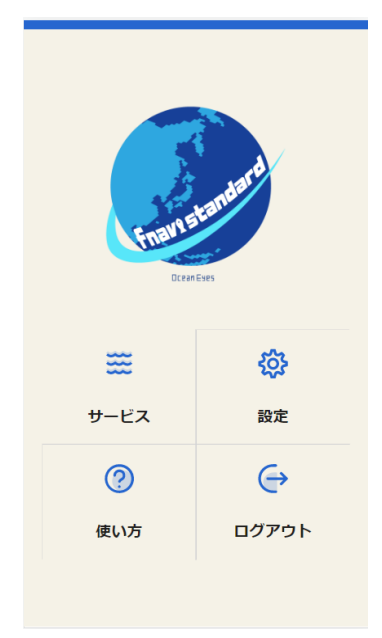

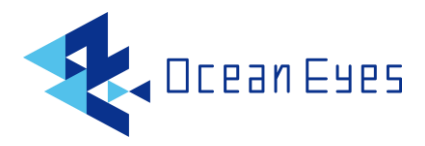

4-2 サービス画面

海域選択、サービス選択を行うことで、当該海域のサービス画像が表示されます。 ピンチイン・アウト(二本指操作)にて、画像の拡大縮小が可能です。

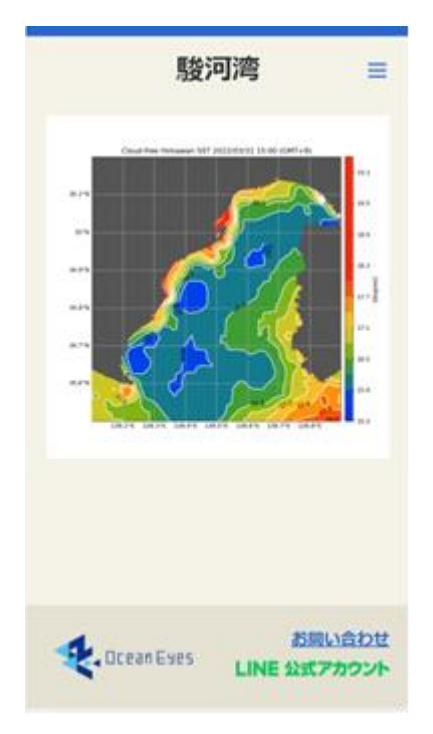

A 海域・サービス選択メニュー

選択メニューを表示します。 購入済みの海域、サービスの選択が可能です。

#### B お問い合わせボタン

お問い合わせ 弊社 Web サイトお問い合わせページに移動します。使い方やデータの詳細などの ご不明な点や、そのほかご意見等お気軽にお問い合わせください。

#### C LINE ボタン

LINE 公式アカウント LINE 公式アカウントのトーク画面に移動します。 こちらからもお問い合わせ可能です。

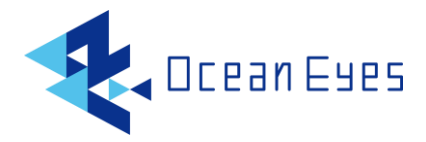

4-3 設定画面

ユーザー情報の登録、変更や海域、サービスの追加購入、変更を行う画面です。

「設定・購入」より、 海域やオプションサービスの購入画面に移動します。海域やオプションサー ビスの追加の購入が可能です。

「カード登録・購入」から、クレジットカード登録・削除画面に移動します。クレジットカードの 変更の際は、この画面より削除・登録をお願いします。

「購入履歴」ボタン押下で、購入履歴画面に移動します。購入されたサービスの閲覧が可能です。

| 設定 命    |
|---------|
| メールアドレス |
| 氏名      |
| 組織      |
| 電話番号    |
| 住所      |
|         |
|         |
| 設定・購入   |

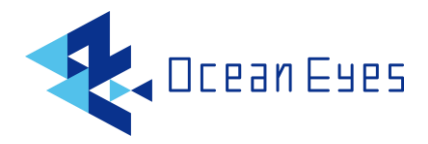

4-4 サービス解約

上記「設定」の「設定・購入」より該当する海域を選択し、右上の編集マークをクリックします。 基本サービス(ベーシック)もしくはオプションメニュー横の「自動更新」のチェックボックスをクリア し、更新情報ボタンをクリックすることで、サービス継続を終了します。 次回更新より、契約はなくなります。

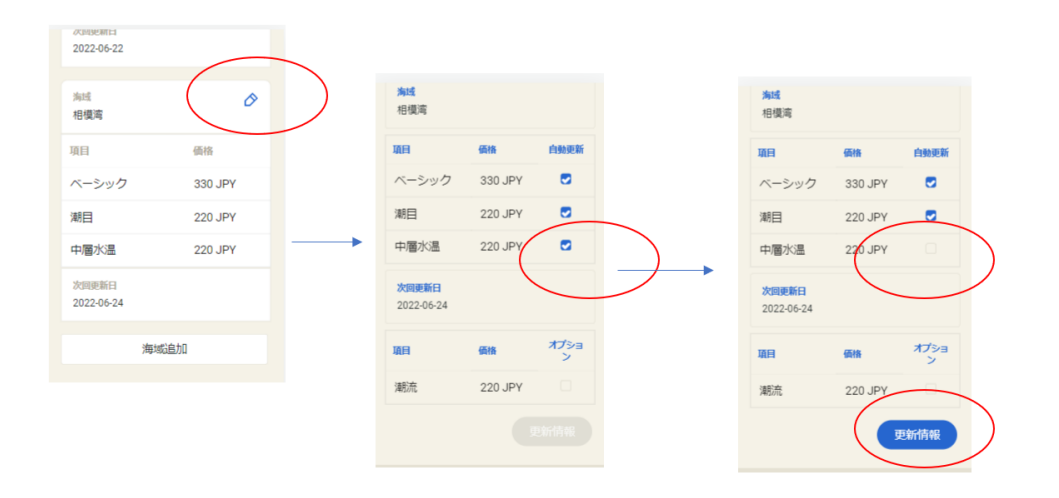

ご注意:ベーシックプランの自動更新をクリアし、情報更新ボタンをクリックしたのちに再度 自動更新をオンにした場合、課金が発生することがあります。自動更新を終了したのち、再度ご利用 いただく場合は、お問い合わせより弊社までご連絡ください。

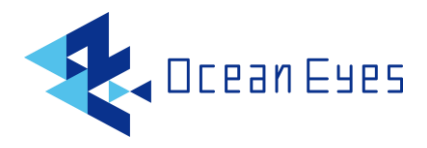

4-5 クレジットカード削除

上記「設定」の「カード登録・変更」にはいり、カード上の横の「ゴミ箱」ボタンをクリックください。 次回更新より、該当クレジットカードでの請求はなくなります。

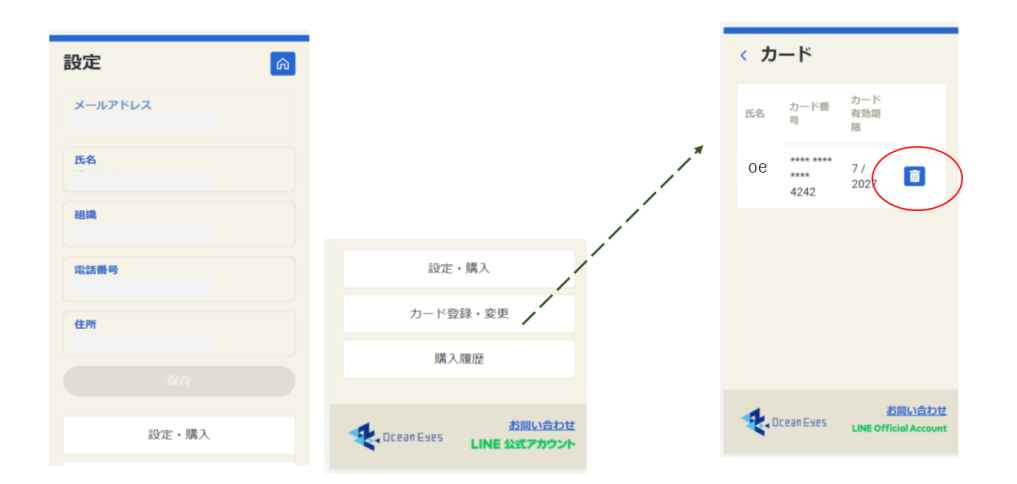

ご注意:クレジットカード削除の際には、4-4 で記述されているサービスの自動更新をオフしてから 実施してください。そうしない場合は、自動更新時請求が行われ、請求エラーとなります。

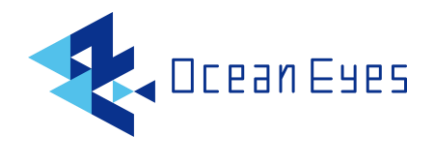

## 5 障害告知

#### 5-1 告知方法

漁場ナビスタンダードに関するプログラム更新やメンテナンス等に伴うデータ配信の一時停止、障害 等のお知らせはオーシャンアイズ LINE 公式アカウントのメッセージおよびタイムラインにて告知さ れます。

漁場ナビスタンダードをご利用の皆様にはぜひオーシャンアイズ LINE 公式アカウントへの友だち登録をお願いいたします。

#### 5-2 LINE 公式アカウント

LINE アプリにて ID: @884ooqmy を検索いただくか、下記 QR コード読み込んで友だち登録をお願いいたします。チャットからのお問い合わせもお待ちしております。

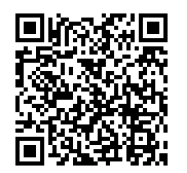

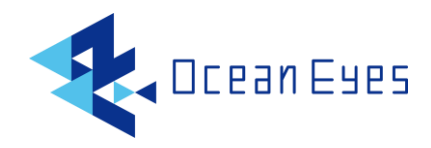

### 改訂履歴

| 更新日       | 版   | 変更内容   |
|-----------|-----|--------|
| 2022/6/1  | 1.0 | 初版     |
| 2022/6/10 | 1.1 | URL 変更 |
| 2023/6/12 | 1.2 | 機能変更他  |

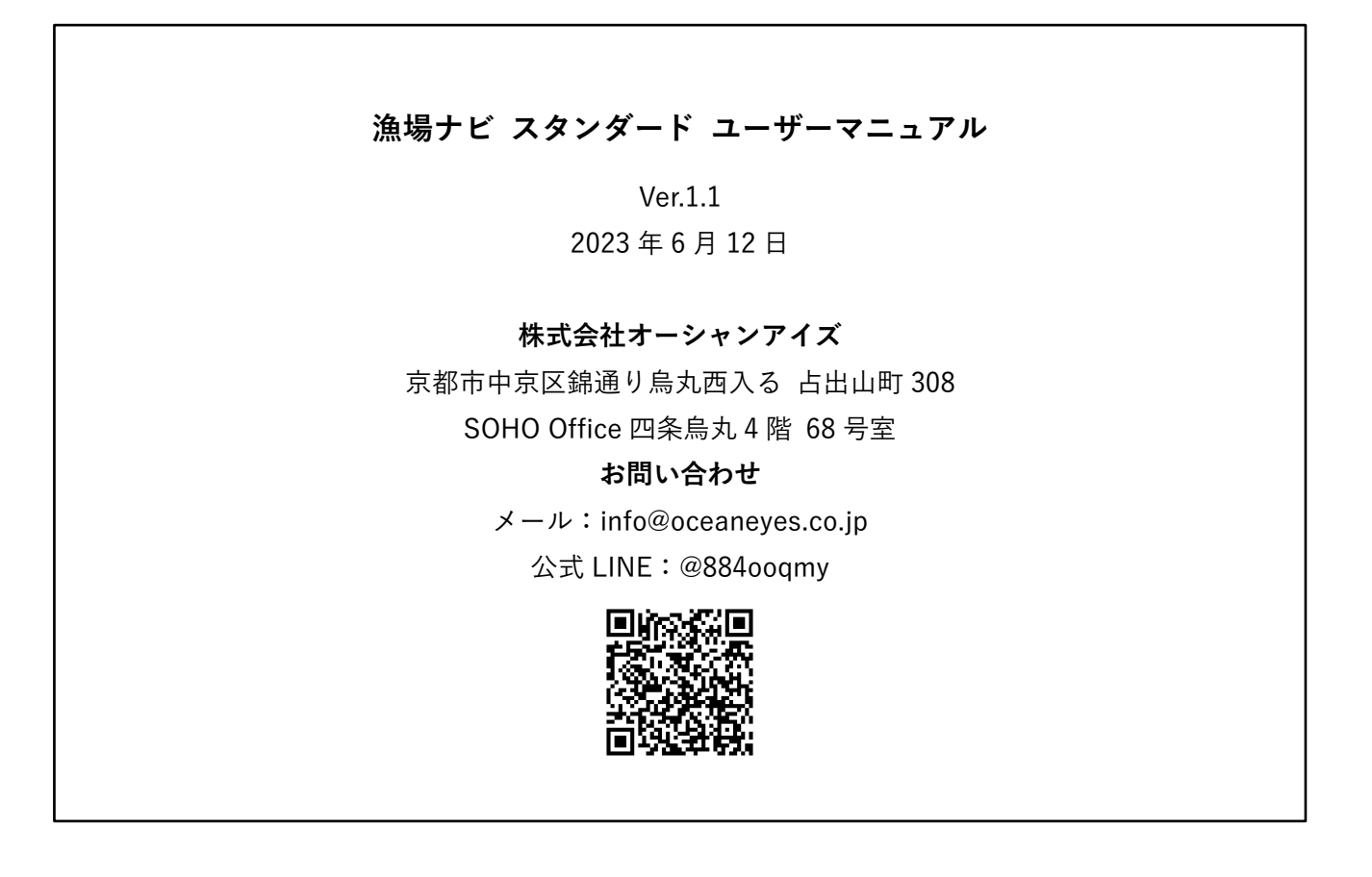